# **Release Notes**

Powerpay Version 4.3

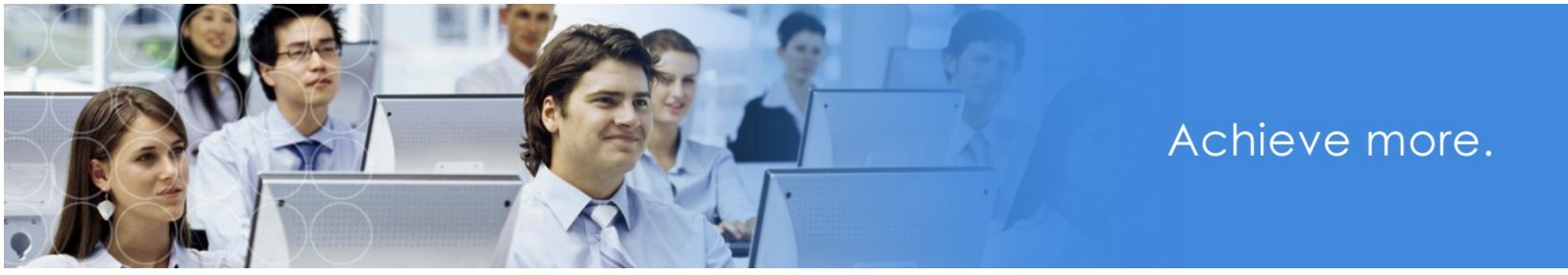

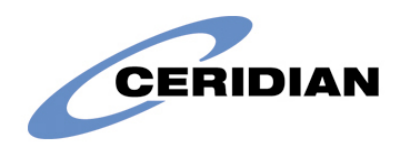

## Purpose

Release Notes are created prior to the release of each new version of Powerpay Web, and offer detailed information regarding new functionality, new screens, enhancements and bug fixes within that version.

Version 4.3 Scheduled Release Date: October 2012 10/2012

# Contents

| New Functionality                                           | 4            |
|-------------------------------------------------------------|--------------|
| Mass Accumulator Payout (Powerpay Plus)                     | 4            |
| Paying Out Vacation and/or Accumulator Amounts for Multiple | Employees. 4 |
| Removing Vacation and/or Accumulator Amounts for Multiple E | Employees 10 |
| Creating a Mass Accrual Payout Template                     | 15           |
| Opening a Mass Accrual Payout Template                      |              |
| Renaming a Mass Accrual Payout Template                     |              |
| Deleting a Mass Accrual Payout Template                     |              |
| Deductions and Contributions Import                         | 17           |
| Deduction and Contribution Import Layout                    |              |
| Enhancements                                                | 20           |
| UI Enhancements                                             |              |
| Tax Form Processing                                         |              |
| Tax Exemptions                                              |              |
| Statutory Deductions Page                                   | 21           |
| Hire/Profile Page                                           | 21           |
| Postal / Zip Code Messaging                                 |              |
| ROE-SAT                                                     |              |
| Line Drafile Dans                                           | 22           |

# **New Functionality**

# Mass Accumulator Payout (Powerpay Plus)

Use the Mass Accumulator Payout feature to pay out vacation and/or additional accumulator amounts for multiple employees, or to perform a mass removal of mass accumulator payouts, eliminating the need to do them individually. Accumulator payouts can be made on either Regular or Second Payments.

At the end of this process, you can review the proposed changes, modify individual employees and exclude individual employees from being included.

The Mass Accumulator Payout feature is available for Powerpay Plus customers with:

- at least one accumulator plan setup, and/or
- a Vacation Accumulator option Vacation Accumulator functionality is required for both accruing vacation entitlement for employees and for paying out hours/earnings, and/or
- an Additional Accumulator option Additional Accumulator functionality is required for paying out vacation from a previous year or for both accruing additional entitlement for employees and for paying out hours/earnings.

### Paying Out Vacation and/or Accumulator Amounts for Multiple Employees

# To pay out vacation and/or additional accumulator amounts for multiple employees:

1. Navigate to the Mass Status Change page (Payroll  $\rightarrow$  Mass Edit Tools  $\rightarrow$  Mass Accumulator Payout).

Note: This option is only available for Regular and Extra runs.

Payroll 
Mass Edit Tools 
Mass Accumulator Payout

#### Mass Edit Tools - Mass Accumulator Payout

|                                                                                                    |                                                                                                | Exp                                                                                                    | and All / Collapse A |
|----------------------------------------------------------------------------------------------------|------------------------------------------------------------------------------------------------|----------------------------------------------------------------------------------------------------|----------------------|
| Update Method                                                                                              |                                                                                                |                                                                                                    |                      |
| The selections made in the Upda<br>individual timesheet screens, the<br>clicking the Apply button. Refer t | te Method section will displ<br>y will be highlighted in the E<br>o Help for more information. | ay in the Employee List. If selections were made in the Employee List. Updates can be made to the selection | he<br>s prior to     |
| Remove Accumulator Payout                                                                                  |                                                                                                |                                                                                                    |                      |
| Payment Type                                                                                               | <ul> <li>Regular Payment</li> </ul>                                                            |                                                                                                    |                      |
|                                                                                                    | O Second Payment                                                                               |                                                                                                    |                      |
| Applicable Period of Time                                                                                  | 2 Weeks                                                                                        | ~                                                                                                    |                      |
| Pay out Vacation Accumulator?                                                                              | Yes - Time Taken                                                                               | ~                                                                                                    |                      |
| For which pay period?                                                                                      | 014 - Jul-03-2012                                                                              | ~                                                                                                    |                      |
| Pay out Previous Vac Accumulator?                                                                          | Yes - Time Taken                                                                               | <b>~</b>                                                                                                    |                      |
| For which pay period?                                                                                      | 014 - Jul-03-2012                                                                              | ~                                                                                                    |                      |

| ) 'Active' employees and employee | es with pending status ch | anges will be included in the filter.                                   |
|-----------------------------------|---------------------------|-------------------------------------------------------------------------|
| Рау Туре                          |                           | Hourly Employee     Hourly Employee     Hourly EF paid Vac Pay each pay |
|                                   | O Salary Employee         | <ul> <li>Hourly EE paid Add'I Accum each pay</li> </ul>                 |
|                                   |                           | ✓ Hourly EE also receives commisions                                    |
|                                   |                           | Salary Employee                                                         |
|                                   |                           | Salary EE paid Vac Pay each pay                                         |
|                                   |                           | Salary EE paid Add'l Accum each pay                                     |
|                                   |                           | Salary Employee - also receives commissions                             |
|                                   |                           |                                                                         |
| ID Dept - Department              | All                       | ~                                                                       |
| ID Y - ID Field #1                | All                       | ~                                                                       |
| ID Z - ID Field #2                | All                       | ~                                                                       |
| ID X - ID Field #3                | All                       | ▼                                                                       |
| Province of Employment            | ΔΙΙ                       | ▼                                                                       |

- 2. Complete the fields in the Update Method section.
  - a. Select a Payment Type, regular or second payment.
  - b. Select an Applicable Period of Time from the drop-down list. This selection applies ONLY to employees without previously saved entries on the Timesheet.

For regular runs, the default value in this field is your payroll's pay frequency. For extra runs, the default value in this field is **No Time Taken**. This is the usual setting for an extra payroll run.

Select a different value only if the earnings you are paying are for a period of time other than the standard pay period frequency. In that case, apply the CPP/QPP exemption for a specific period of time.

The value in this field controls the calculation of CPP/QPP exemptions and the amount of income tax deducted. The yearly CPP/QPP exemption is calculated on a per-pay-period basis. This value controls the portion of the yearly exemption allowable for the employee's pay.

Set the value of this field to apply the CPP/QPP exemption the appropriate number of times.

Example: The Applicable Period of Time setting has no effect on the company deductions and contributions taken, and you may have to use the Deductions & Contributions page to enter one-time overrides. For example, you may be paying an employee for four weeks, including vacation. A deduction that comes off every payroll must be doubled, or a deduction will be missed.

c. Select a Pay out Accumulator option from the drop-down list (required for companies with a vacation accumulator and/or an additional accumulator set up).

**Note:** This field only displays for companies with a vacation accumulator and/or an additional accumulator set up.

- d. Select a For which pay period? option from the drop-down list. This field only displays after a selection is made in the Pay out Accumulator field. The following options are available:
  - The current pay period
  - Up to five future pay periods in the current calendar year.
  - Up to five previous pay periods for the current calendar year.
  - Last PPN worked.

The dates display based on the payroll's pay period end dates from the Calendar screen. If left blank, the current pay period is selected.

**Note:** This field only displays for companies with a vacation accumulator and/or an additional accumulator set up.

- 3. Select filter criteria to specify which employees should be updated. Active employees and employees with pending status changes are included in the filter. The following filter criteria are available:
  - **Pay Type** select the pay types to include. All Employees is selected by default. All hourly employee pay types and all salary employee pay

types (that do not include paying out both Vacation and Additional Accumulator together) display. Select or clear the options as applicable. At least one check box must be selected.

- **Distributions (ID X, ID Y, ID Z and ID Dept)** select the distributions to include. Only the distributions set up for your payroll display. Only employees with the distributions are included.
- **Province of Employment** select the province of employment for the employees to update. Only employees in the selected province are included.
- 4. Click Preview.

The Employee List displays all of the employees within the open pay period that meet the filter criteria. It includes:

- Select checkboxes
- Employee Number
- Employee Name
- Applicable Period of Time
- Vacation Accumulator
- For which pay period?
- Additional Accumulator
- For which pay period?

The list is sorted by Employee Number by default. To change the sort, click on a column name.

Click on an employee name link to review a read-only version of the Employee Profile for the selected employee.

The number of employees that meet the filter criteria and the number of employees selected for update display below the Employee List.

|                                                                                                    |                                                                                                    | p and a second p                                                                                                    | and the second second por                                                                                                    | 100 and 100                                                                                                    |                                                                                                    |                                                                                                    |                                           |
|----------------------------------------------------------------------------------------------------|----------------------------------------------------------------------------------------------------|----------------------------------------------------------------------------------------------------|----------------------------------------------------------------------------------------------------|----------------------------------------------------------------------------------------------------|----------------------------------------------------------------------------------------------------|----------------------------------------------------------------------------------------------------|-------------------------------------------|
| Damana Accumulate                                                                                                    | Davad ET                                                                                                    |                                                                                                    |                                                                                                    |                                                                                                    |                                                                                                    |                                                                                                    |                                           |
| Remove Accumulato                                                                                                    |                                                                                                    | - Decision                                                                                                    |                                                                                                    |                                                                                                    |                                                                                                    |                                                                                                    |                                           |
|                                                                                                    | O Sa                                                                                                    | cond Payment                                                                                                    |                                                                                                    |                                                                                                    |                                                                                                    |                                                                                                    |                                           |
| Applicable Period                                                                                                    | d of Time 2 Wee                                                                                                    | aks                                                                                                    | ~                                                                                                    |                                                                                                    |                                                                                                    |                                                                                                    |                                           |
| Pay out Vacation Accu                                                                                                    | mulator? Yes-                                                                                                    | Time Taken                                                                                                    | ~                                                                                                    |                                                                                                    |                                                                                                    |                                                                                                    |                                           |
| For which pay                                                                                                    | y period? 014                                                                                                    | Jul-03-2012                                                                                                    | ~                                                                                                    |                                                                                                    |                                                                                                    |                                                                                                    |                                           |
| Pay out Previous Vac Accu                                                                                                    | mulator? Yes-                                                                                                    | Time Taken                                                                                                    | ×                                                                                                    |                                                                                                    |                                                                                                    |                                                                                                    |                                           |
| For which pay                                                                                                    | y period? 014 .                                                                                                    | Jul-03-2012                                                                                                    | *                                                                                                    |                                                                                                    |                                                                                                    |                                                                                                    |                                           |
| r Criteria                                                                                                    |                                                                                                    |                                                                                                    |                                                                                                    |                                                                                                    |                                                                                                    |                                                                                                    |                                           |
| ~                                                                                                    |                                                                                                    |                                                                                                    |                                                                                                    |                                                                                                    |                                                                                                    |                                                                                                    |                                           |
| 'Active' employees and                                                                                                    | employees with p                                                                                                    | ending status ch                                                                                                    | anges will be included in the                                                                                                    | : filter.                                                                                                    |                                                                                                    |                                                                                                    |                                           |
| F                                                                                                    | Pay Type 💿 All                                                                                                    |                                                                                                    | Hourly Employee                                                                                                    |                                                                                                    |                                                                                                    |                                                                                                    |                                           |
|                                                                                                    | O Hor                                                                                                    | urly Employee                                                                                                    | Hourly EE paid Vac                                                                                                    | Pay each pay                                                                                                    |                                                                                                    |                                                                                                    |                                           |
|                                                                                                    | O Sal                                                                                                    | ary Employee                                                                                                    | Hourty EE paid Add                                                                                                    | II Accum each pay                                                                                                    |                                                                                                    |                                                                                                    |                                           |
|                                                                                                    |                                                                                                    |                                                                                                    | Salary Employee                                                                                                    | aves commisions                                                                                                    |                                                                                                    |                                                                                                    |                                           |
|                                                                                                    |                                                                                                    |                                                                                                    | Salary EE paid Vac                                                                                                    | Pay each pay                                                                                                    |                                                                                                    |                                                                                                    |                                           |
|                                                                                                    |                                                                                                    |                                                                                                    | Salary EE paid Add                                                                                                    | I Accum each pay                                                                                                    |                                                                                                    |                                                                                                    |                                           |
|                                                                                                    |                                                                                                    |                                                                                                    | Salary Employee -                                                                                                    | also receives commissions                                                                                                    |                                                                                                    |                                                                                                    |                                           |
|                                                                                                    |                                                                                                    |                                                                                                    |                                                                                                    |                                                                                                    |                                                                                                    |                                                                                                    |                                           |
| ID Dept - De                                                                                                    | partment All                                                                                                    |                                                                                                    | ~                                                                                                    |                                                                                                    |                                                                                                    |                                                                                                    |                                           |
| ID Y - ID                                                                                                    | Field #1 All                                                                                                    |                                                                                                    | ~                                                                                                    |                                                                                                    |                                                                                                    |                                                                                                    |                                           |
| ID Z - ID                                                                                                    | Field #2 All                                                                                                    |                                                                                                    | *                                                                                                    |                                                                                                    |                                                                                                    |                                                                                                    |                                           |
| D X - ID                                                                                                    | Field #3 All                                                                                                    |                                                                                                    | ~                                                                                                    |                                                                                                    |                                                                                                    |                                                                                                    |                                           |
| Province of Emp                                                                                                    | ployment All                                                                                                    |                                                                                                    | ×                                                                                                    |                                                                                                    |                                                                                                    |                                                                                                    |                                           |
|                                                                                                    | Praview                                                                                                    | Reset                                                                                                    | 1                                                                                                    |                                                                                                    |                                                                                                    |                                                                                                    |                                           |
| oyee List                                                                                                    | Praview                                                                                                    | Reset                                                                                                    |                                                                                                    |                                                                                                    |                                                                                                    |                                                                                                    |                                           |
| oyee List<br>OTE: Values populated fr                                                                                                    | Provisiv<br>orn the individual                                                                                                    | Reset                                                                                                    | eens display highlighted.                                                                                                    |                                                                                                    |                                                                                                    |                                                                                                    |                                           |
| oyee List<br>OTE: Values populated fri<br>Manual Update<br>Warning Message                                                                                                    | Pravisor                                                                                                    | Reset                                                                                                    | eens display highlighted.                                                                                                    |                                                                                                    |                                                                                                    |                                                                                                    |                                           |
| oyee List .<br>OTE: Values populated fir<br>Manual Update<br>Warning Message                                                                                                    | Praylow<br>om the individual<br>Employee                                                                                                    | Reset                                                                                                    | eens display highlighted.<br>xt of Time:                                                                                                    | Pay cut Vacation Accum     Day out Vacation Accum                                                                                                    | nulator? ¢                                                                                                    | For which pay period?                                                                                                    |                                           |
| oyee List<br>OTE: Values populated fin<br>Manual Update<br>Warning Message<br>Employee Mainter: •                                                                                                    | Proviner<br>om the individual<br>Employee •<br>LAST-5480714.                                                                                                    | Reset                                                                                                    | eens display highlighted.<br>d of Time                                                                                                    | Pay out Vacation Accar     Pay out Previous Vac A     Yes - Time Taken                                                                                                    | nudator? +<br>ccumulator? +                                                                                                    | For which pay period?<br>For which pay period?<br>014 - Jul 03-2012                                                                                                    | :<br>;;;;;;;;;;;;;;;;;;;;;;;;;;;;;;;;;;;; |
| oyee List<br>OTE: Values populated fr<br>Manual Update<br>Warning Message<br>Employee Number •<br>2<br>2                                                                                                    | Proview<br>orm the individual<br>Employee<br>Name<br>LAST-6480714<br>FIRST-2<br>Show Marcs                                                                                                    | Reset                                                                                                    | eens display highlighted.<br>st of Time                                                                                                    | Pay out Vacation Accar     Pay out Previous Vac A     Yes - Time Taken     Yes - Time Taken                                                                                                    | nulator? ¢<br>ccumulator? ¢                                                                                                    | For which pay period?<br>For which pay period?<br>014 - Jul-03-2012<br>A14 - Jul-03-2012                                                                                                    | -<br>                                     |
| oyee List<br>OTE: Values populated fin<br>Manual Update<br>Warning Message<br>Employee Number •<br>2<br>2<br>5<br>5<br>5<br>5                                                                                                    | Proview<br>orm the individual<br>Employee<br>Name<br>LAST-5480714<br>FIRST-2<br>C Show Mess<br>Show Mess                                                                                                    | Reset                                                                                                    | eens display highlighted.<br>d at Time                                                                                                    | Pay out Vacation Accar<br>Pay out Previous Vac A<br>Yes - Time Taken<br>Yes - Time Taken                                                                                                    | nutator? ¢<br>CCURNUTATOR? ¢                                                                                                    | For which pay period?<br>For which pay period?<br>014 - Jul-03-2012<br>014 - Jul-03-2012                                                                                                    |                                           |
| oyee List<br>OTE: Values populated fin<br>Manual Update<br>Warning Message<br>Employee Number •<br>2<br>2<br>2<br>2<br>2<br>3<br>4<br>4<br>4<br>4<br>4<br>4<br>4<br>4<br>4<br>4<br>4<br>4<br>4                                                                                                    | Proview<br>om the individua<br>Employee •<br>Name •<br>LAST-5480714.<br>ERST-5<br>Show Mess.<br>LAST-6705843.<br>ERST-5                                                                                                    | Reset                                                                                                    | eens display highlighted.<br>stol Time                                                                                                    | Pay out Vacation Accan     Pay out Previous Vac A     Yes - Time Taken     Yes - Time Taken     Yes - Time Taken                                                                                                    | nulator? +<br>ccumulator? +<br>                                                                                                    | For which pay period?<br>For which pay period?<br>014 - Jul-03-2012<br>014 - Jul-03-2012<br>014 - Jul-03-2012                                                                                                    | 4<br>                                     |
| oyee List<br>OTE: Values populated fin<br>Manual Update<br>Warning Message<br>Finployee Number<br>2<br>2<br>2<br>2<br>5<br>5                                                                                                    | Proview<br>orm the individual<br>Employee<br>Name<br>LAST-6480714.,<br>PIRST-2<br>Shok Mess.<br>LAST-6705843.<br>FIRST-5<br>E Shok Messa                                                                                                    | Reset I timesheet sor Application Period 2 Weeks ages 2 Weeks ges                                                                                                    | eens display highlighted.<br>stol Time                                                                                                    | Pay out Vacation Accust<br>Pay out Previous Vac A<br>Yes - Time Taken<br>Yes - Time Taken<br>Yes - Time Taken                                                                                                    | nufator?<br>ccurnutator?<br>v                                                                                                    | For which pay period?<br>For which pay period?<br>014 - Jul-03-2012<br>014 - Jul-03-2012<br>014 - Jul-03-2012                                                                                                    |                                           |
| oyee List       OTE: Values populated fm       Manual Update:       Warning Message       Employee Number: •       Y       2       Y       5                                                                                                    | Provisor<br>orm the individual<br>Employee<br>Name<br>LAST-5480714<br>FIRST-2<br>Show Mess<br>LAST-570883<br>FIRST-5<br>Hide Messae                                                                                                    | I timesheet scr<br>Application Perio<br>2 Weeks<br>ages<br>2 Weeks<br>ages                                                                                                    | eens display highlighted.<br>def Time                                                                                                    | Pay out Vacation Accar<br>Pay out Previous Vac A<br>Yes - Time Taken<br>Yes - Time Taken<br>Yes - Time Taken                                                                                                    | nufater? 4<br>ccumulator? 4<br>                                                                                                    | For which pay period?<br>For which pay period?<br>014 - Jul-03-2012<br>014 - Jul-03-2012<br>014 - Jul-03-2012                                                                                                    | ×<br>•<br>•                               |
| oyee List       OTE: Values populated fm       Manual Update       Warrung Message       Proployee Number       2       2       2       2       5                                                                                                    | Proview<br>orm the individual<br>Employee<br>Name<br>LAST-5480714<br>, FIRST-5<br>Show Mess<br>Cast across<br>FIRST-5<br>Hide Messa<br>As this employ<br>Opatime                                                                                                    | I timesheet sor<br>Application Period<br>(2 Weeks<br>ages<br>(2 Weeks<br>(2 Weeks)<br>(2 Weeks)<br>(2 Weeks | eens display highlighted.<br>d of Time<br>for a pay period other than t<br>be required for any deduction                                                                                                    | Pay out Vacation Accar<br>Pay out Previous Vac A<br>Yes - Time Taken<br>Yes - Time Taken<br>Yes - Time Taken                                                                                                    | nutator?<br>ccumulator?<br>wing items should<br>oby to this employ                                                                     | For which pay period?<br>For which pay period?<br>014 - Jul-03-2012<br>014 - Jul-03-2012<br>014 - Jul-03-2012                                                                                                    | ×<br>•                                    |
| oyee List<br>OTE: Values populated fm<br>Manual Update<br>Warning Message<br>Complexity of the seage<br>Complexity of the seage<br>Co | Proview<br>orm the individual<br>com the individual<br>(AST-6480714,<br>PRST-5<br>Show Mess<br>(AST-670583,<br>PRST-5<br>PRST-5<br>PHide Messa<br>(As this employ<br>One-time a<br>This payme                                                                                                    | I time sheet son<br>Application Perio<br>2 Weeks<br>ages<br>(2 Weeks<br>ges<br>ee is being paid<br>djustmente may lat                                                                                                    | eens display highlighted.<br>d of Time<br>for a pay period other than ti<br>be required for any deductio<br>this employee is to be par                                                                                                    | Pay out Vacation Accur<br>Pay out Previous Vac A<br>Yes - Time Taken<br>Yes - Time Taken<br>Yes - Time Taken      ves - Time Taken      te current pay period, the follow te and/or contributions that ag for a future pay period,                                                                                                    | nutator? •<br>ccumulator? •<br>•<br>•<br>•<br>•<br>•<br>•<br>•<br>•<br>•<br>•                                                          | For which pay period?<br>For which pay period?<br>(014 - Jul-03-2012<br>(014 - Jul-03-2012<br>(014 - Jul-03-2012<br>(014 - Jul-03-2012)<br>(be reviewed:<br>tee.                                                                   |                                           |
| oyee List<br>OTE: Values populated fin<br>Manual Update<br>Warning Message<br>Employee Number •<br>2<br>2<br>2<br>5<br>5                                                                                                    | Provisor<br>orn the individual<br>Employee<br>Name<br>ERST-2<br>Show Mess<br>LAST-5480714 .<br>FIRST-2<br>Show Mess<br>LAST-5480714 .<br>FIRST-2<br>Show Mess<br>LAST-5480714 .<br>FIRST-2<br>Show Mess<br>LAST-6480714 .<br>FIRST-2<br>Show Mess<br>LAST-6480714 .<br>FIRST-6480714 .<br>FIRST-6480714 .                                                                                                    | Reset                                                                                                    | eens display highlighted.<br>d of Time:<br>for a pay period other than t<br>be required for any deduction<br>at this employue is to be par                                                                                                    | Pay out Vacation Accan     Pay out Previous Vac A     Yes - Time Taken     Yes - Time Taken     Yes - Time Taken     Yes - Time Taken     te current pay period, the folio hs and/or contributions that ap     for a future pay period(s)                                                                                                    | nušator ?                                                                                                    | For which pay period?<br>For which pay period?<br>014 - Jul-03-2012<br>014 - Jul-03-2012<br>014 - Jul-03-2012<br>014 - Jul-03-2012<br>1 be reviewed:<br>e6.                                                                        | •<br>•<br>•<br>•                          |
| oyee List<br>OTE: Values populated fin<br>Manual Update<br>Warning Message<br>Employee Number •<br>2<br>2<br>5<br>5                                                                                                    | Proview<br>orn the individual<br>Employee •<br>IAST-5489714.<br>PRST-2<br>Show Mess<br>IAST-5489714.<br>PRST-5<br>Show Mess<br>IAST-5489714.<br>PRST-5<br>PRST-5<br>Hide Messa<br>As this employ<br>One-time a<br>This payme                                                                                                    | Reset                                                                                                    | eens display highlighted.<br>at of Time<br>for a pay period other than to<br>be required for any deduction<br>et this employue is to be par                                                                                                    | Pay out Vacation Accan<br>Pay out Previous Vac A<br>Yes - Time Taken<br>Yes - Time Taken<br>Yes - Time Taken<br>Yes - Time Taken<br>to current pay period, the follo<br>s and/or contributions that ag<br>for a future pay period(s).                                                                                                    | nudator? •<br>ccumulator? •<br>•<br>•<br>•<br>•<br>•<br>•<br>•<br>•<br>•<br>•<br>•<br>•<br>•<br>•<br>•<br>•<br>•<br>•                  | For which pay period?<br>For which pay period?<br>014 - Jul-03-2012<br>014 - Jul-03-2012<br>014 - Jul-03-2012<br>014 - Jul-03-2012<br>014 - Jul-03-2012                                                                            | •<br>•<br>•<br>•                          |
| oyee List<br>OTE: Values populated fr<br>Manual Update<br>Warning Message<br>Compose Number  Compose Number  Compose N                                                                                                    | Proview<br>om the individual<br>Employee •<br>Name •<br>LAST-5480714,<br>FIRST-2<br>Show Mess,<br>IAST-6705843,<br>FIRST-5<br>FIRST-5<br>FIRST-5<br>FIRST-5<br>FIRST-5<br>FIRST-6<br>FIRST-6<br>FIR | Reset                                                                                                    | eens display highlighted.<br>ad of Time:                                                                                                    | Pay out Vacation Accar<br>Pay out Previous Vac A<br>Yes - Time Taken<br>Yes - Time Taken<br>Yes - Time Taken<br>Yes - Time Taken<br>to current pay period, the follons<br>and/or contributions that ap<br>for a future pay period(s).<br>the time associated with pay                                                                                                    | nutator? •<br>ccumulator? •<br>•<br>•<br>•<br>•<br>•<br>•<br>•<br>•<br>•<br>•<br>•<br>•<br>•<br>•<br>•<br>•<br>•<br>•                  | For which pay period?<br>For which pay period?<br>014 - Jul-03-2012<br>014 - Jul-03-2012<br>014 - Jul-03-2012<br>1 be reviewed:<br>ree                                                                                             |                                           |
| oyee List<br>OTE: Values populated fr<br>Manual Update<br>Warning Message<br>2<br>2<br>2<br>5<br>5                                                                                                    | Proview<br>orn the individual<br>Employee •<br>LAST-5480714,<br>FIRST-2<br>Show Mess.<br>LAST-6480714,<br>FIRST-5<br>Show Mess.<br>As this employ<br>One-time a<br>This payme<br>It has account of the<br>Base ensure<br>if these Account<br>the next paymal                                                                                                    | Reset I timesheel sor I timesheel sor I timesh                                                                                                    | eens display highlighted.<br>ad of Time<br>for a pay period other than t<br>be required for any deductio<br>w this employue is to be par<br>eread of Time' entry includes<br>the of the online Heigh section.                                                                             | Pay out Vacation Accust<br>Pay out Prevous Vac A<br>Yes - Time Taken<br>Yes - Time Taken<br>Yes - Time Taken<br>Yes - Time Taken<br>te current pay period, the follo<br>hs and/or contributions that ap<br>for a future pay period, the follo<br>hs and/or contributions that ap<br>for a future pay period, the follo<br>hs and/or contributions that ap<br>for a future pay period. | nudator?<br>ccumutator?                                                                                                    | For which pay period?<br>For which pay period?<br>014 - Jul 03-2012<br>014 - Jul-03-2012<br>014 - Jul-03-2012<br>014 - Jul-03-2012<br>1 be reviewed:<br>ee.<br>on Pay Accumulator<br>cyce's Insurable Earning<br>magn Purpocent    | s History screen for                      |
| oyee List<br>OTE: Values populated fr<br>Manual Update<br>Warning Message<br>2<br>5<br>5<br>5                                                                                                    | Proview<br>orn the individual<br>Employee<br>Name<br>PIRST-2<br>Show Mess-<br>IRST-5<br>Show Mess-<br>IRST-5<br>Show Mess-<br>IRST-5<br>Hide Messa<br>Hide Messa<br>Distance ensure<br>if these Accum<br>the next payrol                                                                                                    | Reset                                                                                                    | eens display highlighted.<br>adol Time<br>for a pay period other than the<br>period for any deduction<br>with semployee is to be particulated<br>the enguined for any deduction<br>with semployee is to be particulated<br>the number of the particulated<br>reformer than one pay period | Pay out Vacation Accur<br>Pay out Prevous Vac A<br>Yes - Time Taken<br>Yes - Time Taken<br>Yes - Time Taken<br>Yes - Time Taken<br>Yes - Time Taken<br>the current pay period, the follo<br>is and/or contributions that ag<br>for a future pay period, (s).<br>the time associated with pay<br>iod, an adjustment may be re<br>idled 'Allocating Vacation Pay                        | nufator?<br>ccurnutator?<br>wing items should<br>ply to this employ<br>ang out the Vacata<br>quired to the employ<br>for Innurable Ear | For which pay period?<br>For which pay period?<br>014 - Jul 03-2012<br>014 - Jul-03-2012<br>014 - Jul-03-2012<br>1 be reviewed:<br>ee.<br>on Pay Accumulator<br>cyse's Insurable Earning<br>unga Parposes.                         | a History screen for                      |
| oyee List<br>OTE: Values populated fr<br>Manual Update<br>Warning Message<br>2<br>2<br>2<br>5<br>5<br>5<br>7<br>7<br>7                                                                                                    | Proviner<br>orm the individual<br>Employee<br>Name<br>Name<br>Name<br>Name<br>Name<br>Name<br>Name<br>Na                                                                                                    | Reset I timesheet sor I timesheet sor I timesh                                                                                                    | eens display highlighted.<br>def Time<br>for a pay period other than to<br>be required for any deduction<br>or this employee is to be para<br>errord of Time' entry includer.                                                                                                    | Pay out Vacation Accar<br>Pay out Previous Vac A<br>Yes - Time Taken<br>Yes - Time Taken<br>Yes - Time Taken<br>Yes - Time Taken<br>to current pay period, the follo<br>is and/or contributions that ag<br>for a future pay period(s).<br>the time associated with pay<br>iod, an adjustment may be re-<br>titled 'Allocating Vacation Pay<br>Yes - Time Taken                        | nutator?                                                                                                    | For which pay period?<br>For which pay period?<br>014 - Jul-03-2012<br>014 - Jul-03-2012<br>014 - Jul-03-2012<br>1 be reviewed:<br>ree.<br>on Pay Accumulator<br>toyee's Insurable Earning<br>angin Purposer.<br>014 - Jul-03-2012 | s History screen for                      |
| oyee List<br>OTE: Values populated fri<br>Manual Update<br>Warrung Message<br>Carpolytee Number ▲<br>2<br>2<br>5<br>5<br>2<br>2<br>2<br>2<br>2<br>2<br>2<br>2<br>2<br>2<br>2<br>2<br>2                                                                                                    | Proviner<br>orm the individual<br>temployee<br>Name<br>Name<br>Name<br>Name<br>Name<br>Name<br>Name<br>Na                                                                                                    | I timesheet sor<br>Application Period<br>2 Weeks<br>ages<br>2 Weeks<br>2 Weeks<br>ages<br>1 timesheet and 1<br>djustments and 1<br>djustments and 1<br>djus                                                                                                    | eens display highlighted.<br>def Time<br>for a pay period other than to<br>be required for any deduction<br>of this employee is to be par<br>vered of Time' entry includer<br>to the online Help section<br>to choose the online Help section                                             | Pay out Vacation Accar<br>Pay out Previous Vac A<br>Yes - Time Taken<br>Yes - Time Taken<br>Yes - Time Taken<br>Yes - Time Taken<br>te current pay period, the follo<br>is and/or contributions that ap<br>for a future pay period(s).<br>the time associated with pay<br>iod, an adjustment may be re-<br>affect Allocating Vacation Pay<br>Yes - Time Taken                         | nutator?                                                                                                    | For which pay period?<br>For which pay period?<br>014 - Jul-03-2012<br>014 - Jul-03-2012<br>014 - Jul-03-2012<br>1 be reviewed:<br>eee.<br>on Pay Accumulator<br>oyee's Insurable Earning<br>Imps Perposed:<br>014 - Jul-03-2012   | a History screen for                      |
| oyee List<br>OTE: Values populated fin<br>Manual Update<br>Varning Message<br>2<br>2<br>2<br>5<br>5<br>7<br>7<br>7<br>7                                                                                                    | Provisor<br>orn the individual<br>Employee<br>Name<br>PIRST-2<br>Show Mess<br>IAST-6480714,<br>PIRST-2<br>Show Mess<br>As this employ<br>One-time a<br>This payme<br>Please ensure<br>if these Accum<br>the next payme<br>LAST-6717178,<br>PIRST-7<br>Show Mess                                                                                                    | Reset I timesheet sor Application Peric 2 Weeks ages 2 Weeks ges thir 'Application' Peric Unit Topy affect thon the may time thon the 'Application' Perice 2 Weeks 2 Weeks ages                                                                                                    | eens display highlighted.<br>at of Time:<br>for a pay period other than to<br>be required for any deduction<br>or this employue is to be pair<br>error of more than one pay per<br>r to the online Help section<br>at the online Help section<br>at the online Help section               | Pay out Vacation Accur<br>Pay out Previous Vac A<br>Yes - Time Taken<br>Yes - Time Taken<br>Yes - Time Taken<br>Yes - Time Taken<br>the current pay period, the follo<br>the addor contributions that ag<br>for a future pay period(s)<br>the time associated with pay<br>tod, an adjustment may be re-<br>tilde 'Allocating Vacation Pay<br>Yes - Time Taken                         | nutator?                                                                                                    | For which pay period?<br>For which pay period?<br>014 - Jul-03-2012<br>014 - Jul-03-2012<br>014 - Jul-03-2012<br>1 be reviewed:<br>ree.<br>on Pay Accumulator<br>royse's Insurable Earning<br>man Purpose:<br>014 - Jul-03-2012    | s History screen for                      |

5. Review the values. Edit any values as required.

- The values can be edited. If you edit a value, a manual update icon displays beside the edited value and Manual Update displays at the top of the list.
- All employee specific error or warning messages display within the row. Click **Show Messages** to review the messages. Error messages display

with a red error icon  $\Delta$  and warning messages display with a warning

icon 🔍 . Click Hide Messages to collapse the messages.

- Values entered on the Employee Timesheet (Regular and/or Second Payment) display highlighted. Changes can be made to these selections prior to applying changes.
- If the values are incorrect due to inappropriate selection criteria, click **Reset**. The following message displays:

| 2 | Resetting deletes the Employee List and resets the page selections to the defaults. Please save as template or data will be lost. |
|---|----------------------------------------------------------------------------------------------------|
|   | Click OK to continue, or Cancel to remain on the current filter criteria and employee list.                                       |
|   | OK Cancel                                                                                                    |

Click **OK** to reset the selection criteria.

- 6. The employees that will be updated display with a checkmark to the left of the employee name. If any of the employees that meet the selection criteria and display in the Employee List should NOT be updated, clear the checkbox.
- 7. Click Apply.

A message displays indicating the number of updates.

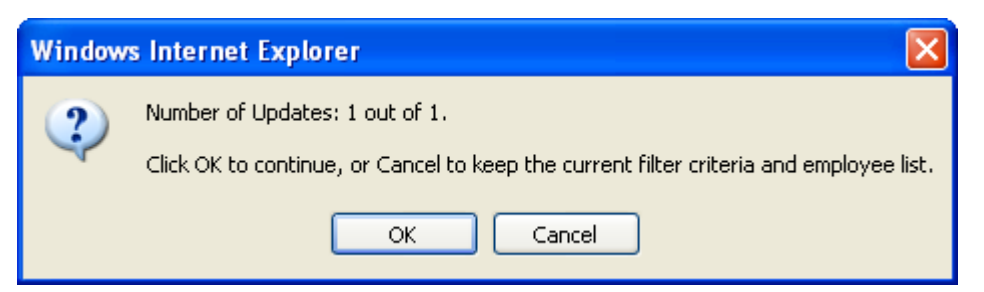

If the number is correct, click **OK** to continue.

If the updates are successful, Powerpay displays a Data Saved message that indicates the number of successful employee updates.

A list of employees who met the selection criteria but were not updated because they were deselected in the Employee List displays. If all employees who met the selection criteria were updated, this message does NOT display. If any of the employees were not selected in the employee list, the following message displays with a list of the employees not updated:

The following employee(s) Accumulator(s) did not update because they were not selected in the Employee List.

| Employee Number | Employee Name | Status |
|-----------------|---------------|--------|
| 10100           | Duke, Daisy   | Active |
| 10150           | Jones, James  | Active |

### Removing Vacation and/or Accumulator Amounts for Multiple Employees

# To remove vacation and/or additional accumulator amounts for multiple employees:

1. Navigate to the Mass Status Change page (Payroll  $\rightarrow$  Mass Edit Tools  $\rightarrow$  Mass Accumulator Payout).

| Payroll 🕨 Mas | ss Edit Tools 🕨 | Mass Accumulator Payout |
|---------------|-----------------|-------------------------|
|---------------|-----------------|-------------------------|

#### Mass Edit Tools - Mass Accumulator Payout

| By selecting the Remove Accum<br>entered on Employee Timesheet                                     | ulator Payout check box,<br>and on the Mass Accumu                                                                                         | all Emplo<br>ulator Pay                                                                                                    | yees w<br>out pag                                                                                        | ith entire<br>ge will be i                                                                        | accumulato<br>ncluded in                                                            | or payout<br>the Emp                                      | s that we<br>oyee Lis | ere<br>t. |
|----------------------------------------------------------------------------------------------------|----------------------------------------------------------------------------------------------------|----------------------------------------------------------------------------------------------------|----------------------------------------------------------------------------------------------------|---------------------------------------------------------------------------------------------------|-------------------------------------------------------------------------------------|-----------------------------------------------------------|-----------------------|-----------|
| Remove Accumulator Payout                                                                          |                                                                                                    |                                                                                                    |                                                                                                    |                                                                                                   |                                                                                     |                                                           |                       |           |
| r ayment Type                                                                                      | <ul> <li>Regular Payment</li> <li>Second Payment</li> </ul>                                                                                |                                                                                                    |                                                                                                    |                                                                                                   |                                                                                     |                                                           |                       |           |
| ilter Criteria                                                                                     |                                                                                                    |                                                                                                    |                                                                                                    |                                                                                                   |                                                                                     |                                                           |                       |           |
| () 'Active' employees and employee                                                                 | es with pending status cha                                                                                                    | anges will                                                                                                    | be incl                                                                                                  | uded in th                                                                                        | e filter.                                                                           |                                                           |                       |           |
|                                                                                                    |                                                                                                    |                                                                                                    |                                                                                                    |                                                                                                   |                                                                                     |                                                           |                       |           |
| Рау Туре                                                                                           | • All                                                                                                    | . Но                                                                                                    | urly E                                                                                                   | mployee                                                                                           |                                                                                     |                                                           |                       |           |
| Рау Туре                                                                                           | All     Hourly Employee     Online Employee                                                                                                | ✓ Ho ✓ Ho                                                                                                    | ourly Er                                                                                                 | mployee<br>E paid Va                                                                              | c Pay each                                                                          | pay                                                       |                       |           |
| Рау Туре                                                                                           | <ul> <li>All</li> <li>Hourly Employee</li> <li>Salary Employee</li> </ul>                                                                  | ▼ Ho<br>▼ Ho<br>▼ Ho                                                                                                    | ourly Er<br>ourly Ef<br>ourly Ef                                                                         | mployee<br>E paid Va<br>E paid Ad                                                                 | c Pay each<br>d'I Accum e                                                           | pay<br>each pay                                           |                       |           |
| Рау Туре                                                                                           | <ul> <li>All</li> <li>Hourly Employee</li> <li>Salary Employee</li> </ul>                                                                  | V Ha<br>V Ha<br>V Ha<br>V Ha<br>V Ha                                                                                                    | ourly Er<br>ourly Ef<br>ourly Ef<br>ourly Ef                                                             | mployee<br>E paid Va<br>E paid Ad<br>E also rec                                                   | c Pay each<br>d'I Accum e<br>eives comr                                             | pay<br>each pay<br>nisions                                |                       |           |
| Рау Туре                                                                                           | <ul> <li>All</li> <li>Hourly Employee</li> <li>Salary Employee</li> </ul>                                                                  | V Ha<br>V Ha<br>V Ha<br>V Ha<br>V Sa<br>V Sa                                                                                                    | ourly El<br>ourly El<br>ourly El<br>ourly El<br>ourly El<br>olary El                                     | mployee<br>E paid Va<br>E paid Ad<br>E also rec<br>mployee<br>E paid Va                           | c Pay each<br>d'I Accum e<br>eives comr<br>c Pay each                               | pay<br>each pay<br>nisions                                |                       |           |
| Рау Туре                                                                                           | <ul> <li>All</li> <li>Hourly Employee</li> <li>Salary Employee</li> </ul>                                                                  | <ul> <li>Ho</li> <li>Ho</li> <li>Ho</li> <li>Ho</li> <li>Ho</li> <li>So</li> <li>So</li> &lt;</ul> | ourly El<br>ourly El<br>ourly El<br>ourly El<br>olary El<br>olary El<br>olary El                         | mployee<br>E paid Va<br>E paid Ad<br>E also rec<br>mployee<br>E paid Va<br>E paid Ad              | c Pay each<br>d'I Accum e<br>eives comr<br>c Pay each<br>d'I Accum e                | pay<br>each pay<br>nisions<br>pay<br>each pay             |                       |           |
| Рау Туре                                                                                           | <ul> <li>All</li> <li>Hourly Employee</li> <li>Salary Employee</li> </ul>                                                                  | <ul> <li>Ha</li> <li>Ha</li> <li>Ha</li> <li>Ha</li> <li>Ha</li> <li>Sa</li> <li>Sa</li> <li>Sa</li> <li>Sa</li> </ul>                                                                                                    | ourly El<br>ourly El<br>ourly El<br>ourly El<br>olary El<br>olary El<br>olary El                         | mployee<br>E paid Va<br>E paid Ad<br>E also rec<br>mployee<br>E paid Va<br>E paid Ad<br>mployee - | c Pay each<br>d'I Accum e<br>eives comr<br>c Pay each<br>d'I Accum e<br>also receiv | pay<br>each pay<br>nisions<br>pay<br>each pay<br>es comm  | iissions              |           |
| Pay Type<br>ID Dept - Department                                                                   | <ul> <li>All</li> <li>Hourly Employee</li> <li>Salary Employee</li> </ul>                                                                  | <ul> <li>Ha</li> <li>Ha</li> <li>Ha</li> <li>Ha</li> <li>Ha</li> <li>Sa</li> <li>Sa</li> <li>Sa</li> <li>Sa</li> </ul>                                                                                                    | ourly El<br>ourly El<br>ourly El<br>ourly El<br>olary El<br>olary El<br>olary El                         | mployee<br>E paid Va<br>E paid Ad<br>E also rec<br>mployee<br>E paid Va<br>E paid Ad<br>mployee - | c Pay each<br>d'I Accum (<br>eives comr<br>c Pay each<br>d'I Accum (<br>also receiv | pay<br>each pay<br>nisions<br>pay<br>each pay<br>es comm  | nissions              |           |
| Pay Type<br>ID Dept - Department<br>ID Y - ID Field #1                                             | <ul> <li>All</li> <li>Hourly Employee</li> <li>Salary Employee</li> </ul>                                                                  | <ul> <li>Ho</li> <li>Ho</li> <li>Ho</li> <li>Ho</li> <li>Ho</li> <li>Sa</li> <li>Sa</li> <li>Sa</li> </ul>                                                                                                    | ourly Er<br>ourly El<br>ourly El<br>ourly El<br>olary El<br>olary El<br>olary Er                         | mployee<br>E paid Va<br>E paid Ad<br>E also rec<br>mployee<br>E paid Va<br>E paid Ad<br>mployee - | c Pay each<br>d'I Accum (<br>eives comr<br>c Pay each<br>d'I Accum (<br>also receiv | pay<br>each pay<br>nisions<br>pay<br>each pay<br>es comm  | issions               |           |
| Pay Type<br>ID Dept - Department<br>ID Y - ID Field #1<br>ID Z - ID Field #2                       | <ul> <li>All</li> <li>Hourly Employee</li> <li>Salary Employee</li> <li>All</li> <li>All</li> </ul>                                        | <ul> <li>Ho</li> <li>Ho</li> <li>Ho</li> <li>Ho</li> <li>Sa</li> <li>Sa</li> <li>Sa</li> <li>Sa</li> </ul>                                                                                                    | ourly El<br>ourly El<br>ourly El<br>ourly El<br>olary El<br>olary El<br>olary El<br>olary El<br>olary El | mployee<br>E paid Va<br>E paid Ad<br>E also rec<br>mployee<br>E paid Va<br>E paid Ad<br>mployee - | c Pay each<br>d'I Accum e<br>eives comr<br>c Pay each<br>d'I Accum e<br>also receiv | pay<br>each pay<br>nisions<br>pay<br>each pay<br>es comm  | iissions              |           |
| Pay Type<br>ID Dept - Department<br>ID Y - ID Field #1<br>ID Z - ID Field #2<br>ID X - ID Field #3 | <ul> <li>All</li> <li>Hourly Employee</li> <li>Salary Employee</li> <li>All</li> <li>All</li> <li>All</li> <li>All</li> <li>All</li> </ul> | <ul> <li>Hate</li> <li>Hate</li> <li>Hate</li> <li>Hate</li> <li>Satisfies</li> <li>Satisfies</li> <li>Satisfies</li> <li>Satisfies</li> </ul>                                                                                                    | uurly Er<br>uurly El<br>uurly El<br>ilary Er<br>ilary El<br>ilary El<br>ilary El<br>ilary El<br>v        | mployee<br>E paid Va<br>E paid Ad<br>E also rec<br>mployee<br>E paid Va<br>E paid Ad<br>mployee - | c Pay each<br>d'I Accum e<br>eives comr<br>c Pay each<br>d'I Accum e<br>also receiv | pay<br>each pay<br>nisions<br>pay<br>each pay<br>res comm | iissions              |           |

2. Select the Remove Accumulator Payout check box.

The following message displays:

By selecting the Remove Accumulator Payout check box, all Employees with entire accumulator payouts that were entered on the Employee Timesheet and on the Mass Accumulator Payout pages will be included in the Employee List.

- 3. Select a Payment Type, regular or second payment.
- 4. Select appropriate filter criteria.
- 5. Click Preview.

The Employee List displays all of the employees within the open pay period that meet the filter criteria. It includes:

- Select checkboxes
- Employee Number
- Employee Name
- Applicable Period of Time
- Vacation Accumulator
- For which pay period?
- Additional Accumulator
- For which pay period?

The list is sorted by Employee Number by default. To change the sort, click on a column name.

Click on an employee name link to review the read-only version of the Employee Profile for the selected employee.

The number of employees that meet the filter criteria and the number of employees selected for update display below the Employee List.

Payroll 
Mass Edit Tools 
Mass Accumulator Payout

#### Mass Edit Tools - Mass Accumulator Payout

| By selecting the Remove Accum<br>Timesheet and on the Mass Acc                         | ulator Payout check box, a<br>umulator Payout page will I    | II Employees with entire accumulator payouts that were entered on Employee<br>be included in the Employee List.                                                                                                    |
|----------------------------------------------------------------------------------------|--------------------------------------------------------------|----------------------------------------------------------------------------------------------------|
| Remove Accumulator Payout                                                              |                                                              |                                                                                                    |
| Payment Type                                                                           | <ul> <li>Regular Payment</li> </ul>                          |                                                                                                    |
|                                                                                        | O Second Payment                                             |                                                                                                    |
| · Criteria                                                                             |                                                              |                                                                                                    |
| Active' employees and employee                                                         | es with pending status char                                  | ges will be included in the filter.                                                                                                    |
| Pay Type                                                                               | <ul> <li>All</li> </ul>                                      | Hourly Employee                                                                                                    |
|                                                                                        |                                                              |                                                                                                    |
|                                                                                        | O Hourry Employee                                            | Hourly EE paid Vac Pay each pay                                                                                                    |
|                                                                                        | <ul> <li>Houriy Employee</li> <li>Salary Employee</li> </ul> | Hourly EE paid Vac Pay each pay     Hourly EE paid Add'I Accum each pay                                                                                                    |
|                                                                                        | Gouriy Employee     Salary Employee                          | Hourly EE paid Vac Pay each pay     Hourly EE paid Add1 Accum each pay     Hourly EE also receives commisions     Salary Employee                                                                                                    |
|                                                                                        | Hourly Employee     Salary Employee                          | Hourly EE paid Vac Pay each pay     Hourly EE paid AddT Accum each pay     Hourly EE also receives commisions     Salary Employee     Salary E paid Vac Pay each pay                                                                                                    |
|                                                                                        | Houny Employee     Salary Employee                           | <ul> <li>Hourly EE paid Vac Pay each pay</li> <li>Hourly EE paid Add1 Accum each pay</li> <li>Hourly EE also receives commisions</li> <li>Salary Employee</li> <li>Salary EE paid Vac Pay each pay</li> <li>Salary EE paid Add1 Accum each pay</li> </ul>                                                                                                  |
|                                                                                        | Houny Employee     Salary Employee                           | <ul> <li>Hourly EE paid Vac Pay each pay</li> <li>Hourly EE paid Add1 Accum each pay</li> <li>Hourly EE also receives commisions</li> <li>Salary Employee</li> <li>Salary EE paid Vac Pay each pay</li> <li>Salary EE paid Add1 Accum each pay</li> <li>Salary EE paid Add1 Accum each pay</li> <li>Salary Employee - also receives commissions</li> </ul> |
| ID Dept - Department                                                                   | All                                                          | <ul> <li>Hourly EE paid Vac Pay each pay</li> <li>Hourly EE paid Add1 Accum each pay</li> <li>Hourly EE also receives commisions</li> <li>Salary Employee</li> <li>Salary EE paid Vac Pay each pay</li> <li>Salary EE paid Add1 Accum each pay</li> <li>Salary EE paid Add1 Accum each pay</li> <li>Salary Employee - also receives commissions</li> </ul> |
| ID Dept - Department<br>ID Y - ID Field #1                                             | All                                                          | <ul> <li>Hourly EE paid Vac Pay each pay</li> <li>Hourly EE paid Add1 Accum each pay</li> <li>Hourly EE also receives commisions</li> <li>Salary Employee</li> <li>Salary EE paid Vac Pay each pay</li> <li>Salary EE paid Add1 Accum each pay</li> <li>Salary EE paid Add1 Accum each pay</li> <li>Salary Employee - also receives commissions</li> </ul> |
| ID Dept - Department<br>ID Y - ID Field #1<br>ID Z - ID Field #2                       | All All All                                                  | <ul> <li>Hourly EE paid Vac Pay each pay</li> <li>Hourly EE paid Add1 Accum each pay</li> <li>Hourly EE also receives commisions</li> <li>Salary Employee</li> <li>Salary EE paid Vac Pay each pay</li> <li>Salary EE paid Add1 Accum each pay</li> <li>Salary EE paid Add1 Accum each pay</li> <li>Salary Employee - also receives commissions</li> </ul> |
| ID Dept - Department<br>ID Y - ID Field #1<br>ID Z - ID Field #2<br>ID X - ID Field #3 | All All All All All                                          | <ul> <li>Hourly EE paid Vac Pay each pay</li> <li>Hourly EE paid Add1 Accum each pay</li> <li>Hourly EE also receives commisions</li> <li>Salary Employee</li> <li>Salary EE paid Vac Pay each pay</li> <li>Salary EE paid Add1 Accum each pay</li> <li>Salary EE paid Add1 Accum each pay</li> <li>Salary Employee - also receives commissions</li> </ul> |

|   |                                                    |         |     | ay out vacation Accumulators       | - ÷ | For which pay period? |
|---|----------------------------------------------------|---------|-----|------------------------------------|-----|-----------------------|
|   |                                                    |         | P   | ay out Previous Vac<br>ccumulator? |     | For which pay period? |
| 2 | <u>LAST-</u><br><u>6480714</u> .<br><u>FIRST-2</u> | 2 Weeks | ~ 1 | Yes - Time Taken                   | *   | 014 - Jul-03-2012     |
|   |                                                    |         |     | Yes - Time Taken                   | ~   | 014 - Jul-03-2012     |

6. Review the values. Edit any values as required.

- The values can be edited. If you edit a value, a manual update icon displays beside the edited value and Manual Update displays at the top of the list.
- All employee specific error or warning messages display within the row. Click **Show Messages** to review the messages. Error messages display

with a red error icon  $\bigtriangleup$  and warning messages display with a warning icon V. Click **Hide Messages** to collapse the messages.

• If the values are incorrect due to inappropriate selection criteria, click **Reset**. The following message displays:

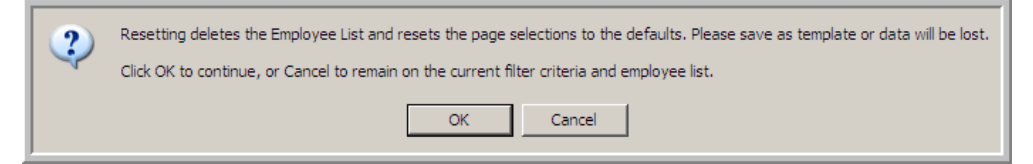

Click **OK** to reset the selection criteria.

- 7. The employees that will be updated display with a checkmark to the left of the employee name. If any of the employees that meet the selection criteria and display in the Employee List should NOT be updated, clear the check box.
- 8. Click Apply.

All payouts selected and recorded for that pay run for the selected employees are removed. The applicable fields on the Regular and Second Timesheet are changed to the following as applicable:

- Vacation Accumulator "No Not Applicable this pay".
- Additional Accumulator "No Not Applicable this pay".
- For which time period? blank.

A message displays indicating the number of updates.

| Window | s Internet Explorer 🛛 🔀                                                                                                  |
|--------|----------------------------------------------------------------------------------------------------|
| ?      | Number of Updates: 1 out of 1.<br>Click OK to continue, or Cancel to keep the current filter criteria and employee list. |
|        | OK Cancel                                                                                                    |

If the number is correct, click **OK** to continue.

If the updates are successful, Powerpay displays a Data Saved message that indicates the number of successful employee updates.

### **Creating a Mass Accrual Payout Template**

After selecting the criteria for a mass accrual payout you can save the selection criteria for future use.

#### To create a mass accrual payout template:

- 1. Navigate to the Mass Accrual Payout page (Payroll  $\rightarrow$  Mass Edit Tools  $\rightarrow$  Mass Accrual Payout).
- 2. Select the update method.
- 3. Select filter criteria to specify which employees should be updated.
- 4. Click Preview to display the Employee List.
- 5. Click Save as Template.
- 6. Enter a unique template name.

The name can include alphabetic and/or numeric characters only and any of the following special characters:  $\$ \% ! + 0 ... - / \ * := \&$ ; " <> and '

| Enter template name | ×           |
|---------------------|-------------|
| Template name       |             |
|                     |             |
|                     |             |
|                     |             |
|                     | Save Cancel |

a. Click Save.

If the template is saved successfully, Powerpay displays a Data Saved message.

| Data Saved      |  |
|-----------------|--|
| Template saved. |  |

If the template name entered already exists, Powerpay displays an error message.

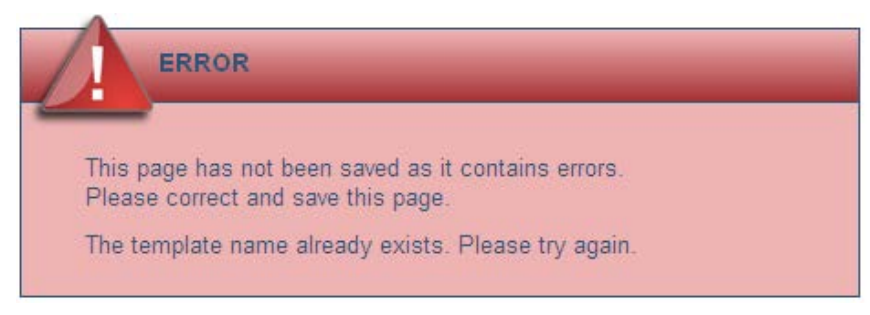

Repeat step 6 and enter a new template name.

#### **Opening a Mass Accrual Payout Template**

#### To open a mass accrual payout template:

- 1. Navigate to the Mass Accrual Payout page (Payroll  $\rightarrow$  Mass Edit Tools  $\rightarrow$  Mass Accrual Payout).
- 2. Click on the Template link.

A list of saved templates displays.

- 3. Select a template to open.
- 4. Click Open Template.

The template opens and displays all of the employees who meet the selection criteria in the employee list.

#### **Renaming a Mass Accrual Payout Template**

#### To rename a Mass Accrual Payout template:

- 1. Navigate to the Mass Accrual Payout page (Payroll  $\rightarrow$  Mass Edit Tools  $\rightarrow$  Mass Accrual Payout).
- 2. Click the Template link.

A list of saved templates displays.

3. Click Rename.

The Rename Template Name dialogue box opens.

- 4. Enter the new template name.
- 5. Click Rename. The new template name displays in the template list.

### **Deleting a Mass Accrual Payout Template**

#### To delete a Mass Accrual Payout template:

- 1. Navigate to the Mass Accrual Payout page (Payroll  $\rightarrow$  Mass Edit Tools  $\rightarrow$  Mass Accrual Payout).
- 2. Click the Template link.

A list of saved templates displays.

- 3. Click Delete.
- 4. Click OK. The template is deleted and no longer displays in the template list.

# **Deductions and Contributions Import**

Employee deductions and employer contributions can now be imported for employees in Powerpay. The data is imported into the **Deduction and Contribution – Regular Payment** page.

Deduction and contribution amounts can now be imported into Powerpay for a Regular or Extra payroll run. The imported data is imported into the **Deduction and Contribution – Regular Payment** page for the pay period based on the pay period end date (PPE date) indicated in the file name. Imported data is processed in the following order:

- Employee Profile
- Employee Timesheet
- Direct Deposit
- Deductions and Contributions.

If an error occurs on a deduction/contribution element, only that element fails. The elements for the deduction/contribution entries without errors for that employee are still imported.

All of the imported deduction and contributions codes must be set up in Powerpay before performing the import. If the codes are not set up in Powerpay, the following error message is generated:

"Data for Deduction and Contribution information cannot be imported.

The deduction / contribution code (XX) does not exist in Powerpay. If a new deduction / contribution code is required, please contact the Ceridian Customer Care Team."

Where XX is the deduction/contribution code to which the data is to be exported.

Employee deduction codes with the calculation method "Employer only – there is no employee deduction", cannot be imported. The record does not import and the following error message is generated:

"Data for Deduction and Contribution information cannot be imported.

An employee deduction value cannot be imported since code (XX) is set up for employer contributions only. If an employee deduction is required for this code, please contact the Ceridian Customer Care Team."

Where XX is the deduction / contribution code to which the data is to be imported.

Employer contribution codes with the calculation method "Employee only – there is no employer deduction", cannot be imported. The record does not import and the following error message is generated:

"Data for Deduction and Contribution information cannot be imported.

An employer contribution value cannot be imported into deduction / contribution code (XX) as this code is set up for employee deduction only. If an employer contribution is required forthis code, please contact the Ceridian Customer Care Team."

Where XX is the deduction / contribution code to which the data is to be imported.

If any of the imported deduction / contribution data contains a 'Remaining target' value for the employer contribution, the record does not import and the following error message is recorded:

"Data for Deduction and Contribution information cannot be imported.

A 'remaining target' value is not allowed for the employer contribution code (XX)."

| Field Name         | 1. Ceridian<br>Branch No                     | 2. Ceridian<br>Payroll Number                                                                                   | 3. Employee<br>Number                                                                                                    | 4. Deduction /<br>Contribution<br>Code                                                                                 |
|--------------------|----------------------------------------------|----------------------------------------------------------------------------------------------------|----------------------------------------------------------------------------------------------------|----------------------------------------------------------------------------------------------------|
| Data Type          | Alphanumeric                                 | Alphanumeric                                                                                                    | Numeric                                                                                                    | Alphanumeric                                                                                                    |
| Length/Format      | Exactly 3 in<br>the format<br>PP9            | Exactly 4                                                                                                    | Maximum 9                                                                                                    | Exactly 2                                                                                                    |
| Special Characters | No                                           | No                                                                                                    | No                                                                                                    | No                                                                                                    |
| Mandatory          | Yes                                          | Yes                                                                                                    | Yes                                                                                                    | Yes                                                                                                    |
| Data Rules         | Must be one of<br>Pp1, PP2, PP4,<br>PP7, PP9 | Must be a<br>valid payroll<br>number<br>assigned by<br>Ceridian. May<br>be 1-alpha, 3<br>digits or 4<br>digits. | The following<br>employee<br>numbers are<br>NOT allowed:<br>000000000,<br>000009961-<br>000009999,<br>999999901-<br>999999920,<br>999999961-<br>999999969 | Must<br>correspond to<br>a deduction /<br>contribution<br>element<br>already set up<br>in Powerpay<br>for the payroll. |

## **Deduction and Contribution Import Layout**

| Field Name         | 5. Employee –<br>permanent value    | 6. Employee –<br>this pay only      | 7. Employee –<br>remaining target   | 8. Employer –<br>permanent value   |
|--------------------|-------------------------------------|-------------------------------------|-------------------------------------|------------------------------------|
| Data Type          | Numeric                             | Numeric                             | Numeric                             | Numeric                            |
| Length/Format      | -99999999.999<br>to<br>99999999.999 | -99999999.999<br>to<br>99999999.999 | -99999999.999<br>to<br>99999999.999 | -99999999.999<br>to<br>9999999.999 |
| Special Characters | No                                  | No                                  | No                                  | No                                 |
| Mandatory          | No                                  | No                                  | No                                  | No                                 |
| Data Rules         |                                     |                                     |                                     |                                    |

| Field Name         | 9. Employer –<br>this pay only      |
|--------------------|-------------------------------------|
| Data Type          | Numeric                             |
| Length/Format      | -99999999.999<br>to<br>99999999.999 |
| Special Characters | No                                  |
| Mandatory          | No                                  |
| Data Rules         |                                     |

# **Enhancements**

# **UI Enhancements**

• When an element is clicked in a row on the Rapid Entry pages, the entire row is highlighted.

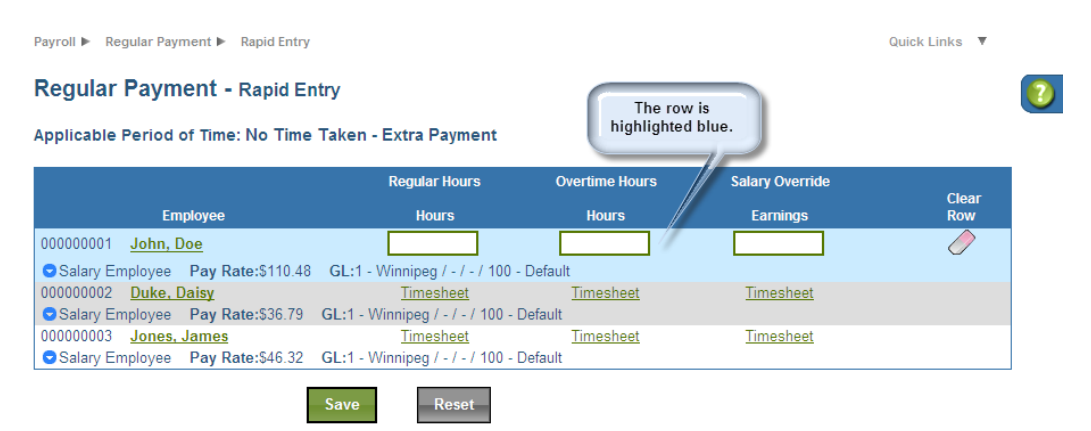

• When using Powerpay in French, the \$ now correctly appears to the right of the field.

| n d'emplo<br>néro 0000                                                    | yẻ John, Doe<br>100001 Type de rémunération Er                                                                                                    | nployé à salaire Tau                                                                             | ux de rémunération 11                                                             | D, <b>4</b> 8                                          |                                  |          |
|---------------------------------------------------------------------------|----------------------------------------------------------------------------------------------------|--------------------------------------------------------------------------------------------------|-----------------------------------------------------------------------------------|--------------------------------------------------------|----------------------------------|----------|
| t                                                                         |                                                                                                    |                                                                                                  |                                                                                   |                                                        |                                  |          |
| Priorité                                                                  | Nom de l'institution financièr                                                                                                    | e                                                                                                | N <sup>o</sup> de transit                                                         | N <sup>o</sup> de compte                               | Activé                           |          |
| rincipal                                                                  | 010 - C I B C                                                                                                    |                                                                                                  | 03794                                                                             | 5506439                                                | Oui                              | Modifier |
| Les dépe<br>Le mont<br>compte                                             | nformations<br>ôts se font dans l'ordre suivant :<br>ant net de la paie de l'employé,<br>du dépôt principal de l'employé.                                                                                                 | Dépôts de priorité 1<br>moins les valeurs de                                                     | à 5, puis dépôt princi<br>es dépôts activés de p                                  | pal.<br>riorité 1 à 5, est le monta                    | ant déposé dans le               |          |
| Les déprisent le mont<br>compte des dé                                    | nformations                                                                                                    | Dépôts de priorité 1<br>moins les valeurs de<br>renseignements supj                              | à 5, puis dépôt princi<br>es dépôts activés de p<br>plémentaires.                 | pal.<br>riorité 1 à 5, est le monta                    | int déposé dans le               |          |
| Les dépu<br>Les dépu<br>Le mont<br>compte<br>Consulte<br>des dé<br>ité No | nformations<br>ats se font dans l'ordre suivant :<br>ant net de la paie de l'employé,<br>du dépôt principal de l'employé.<br>er l'onglet Aide pour obtenir des i<br>pôts supplémentaires<br>m de l'institution financière | Dépôts de priorité 1<br>moins les valeurs de<br>renseignements supj<br>N <sup>o</sup> de transit | à 5, puis dépôt princi<br>es dépôts activés de p<br>plémentaires.<br>Nº de compte | oal.<br>riorité 1 à 5, est le monta<br>Valeur Substitu | ant déposé dans le<br>ner Activé |          |

# **Tax Form Processing**

All tax forms are now processed as tape-filer.

The option Col 48 = N (non-tape filer) is no longer an acceptable option of the 30 Record.

## **Tax Exemptions**

### **Statutory Deductions Page**

Powerpay now displays a warning message if a zero value "0" is entered in the Specific dollar amount to be taken' fields in the Tax Options – Permanent Values section of the Statutory Deductions page.

"As the 'Specific dollar amount to be taken' has been changed to zero (0) in the 'Tax Options – Permanent Value' section, the employee will now be subject to the normal tax calculated according to their personal tax exemptions. If this is incorrect, and the employee is to be no longer taxed, select the appropriate exemption option from the Tax Status menu on the Hire/Profile page."

### **Hire/Profile Page**

Powerpay now displays a warning message is a zero value "0" is entered in the Federal and / or Provincial Tax Exemptions 'Apply specific amount' field on the Hire / Profile page.

"As the XXX has been changed to zero (0) no exemptions will be applied and the maximum tax will be deducted from the employee. If this is incorrect, and the employee is to be no longer taxed, select the appropriate exemption option from the Tax Status menu."

Where XXX is either:

- Employees Federal Personal Tax Exemption
- Employees Provincial Personal Tax exemption
- Employees Federal and Provincial Personal Tax Exemptions.

## Postal / Zip Code Messaging

If an incomplete Postal or zip code is entered on the Hire/Profile page or the Company Profile page, the following error message displays after the page is saved:

"Postal/Zip code is incomplete. Please review and re-save the screen."

If a province is selected but a zip code entered or a state is selected and a postal code entered in any of the address information sections on the Company

Profile page, Powerpay displays the following error message when the page is saved:

"Invalid combination of Province/State and Postal/Zip Code in the XXXX section. Please review."

Where XXXX is the section where the invalid combination was entered: General Information, Primary Delivery Address or Alternate Delivery Address.

## **ROE-SAT**

Service Canada has updated the requirements for submitting electronic ROE's. The following enhancements are now available in Powerpay to comply with Service Canada's new requirements.

## **Hire Profile Page**

The Postal Code is validated to ensure that:

- There is a maximum of 6 characters for Postal Code (uppercase letters alpha,numeric,alpha,space(optional),numeric,alpha,numeric).
- There is a maximum of 5 numeric characters for Zip Code.